## **15º ENCONTRO DE PESQUISADORES EM JORNALISMO - SBPJor TUTORIAL DE SUBMISSÃO DE TRABALHOS**

1) Se você ainda não se cadastrou no sistema, isso terá de ser feito antes da tentativa de submissão. Siga para o item 12 deste tutorial para encontrar o passo a passo. Caso já tenha feito seu cadastramento, faça login no sistema com nome de usuário e senha definidos.

---

2) Para submeter seu trabalho ao 15º SBPJor, acesse sbpjor.org.br/congresso
3) Selecione a conferência SBJor

|   | Sistema de Conferências da SBPJor                                                                                                    |
|---|----------------------------------------------------------------------------------------------------|
|   |                                                                                                    |
|   | CAPA SOBRE ACESSO CADASTRO PESQUISA                                                                                                    |
|   | Capa > Sistema de Conferências da SBPJor                                                                                                    |
|   | Sistema de Conferências da SBPJor                                                                                                    |
|   |                                                                                                    |
|   |                                                                                                    |
|   | Encontro Anual da SBPJor                                                                                                    |
|   | SBPJor - Encontro Nacional de Pesquisadores em Jornalismo                                                                                                    |
|   | 15° SBPJor - USP - São Paulo/SP (2017)                                                                                                    |
|   | Acesse a chamada para submissao no link nttp://sopjor.org.or/congresso/index.php/sopjor/sopjor/2017/sched_ont/ctp                                                              |
|   | 14° CR05- M Stud. Palhoca/SC (2016)                                                                                                    |
|   | accesso Directs: http://sbpiDure.br/congresso/index.phg/sbpi0r/sbpior2016<br>Anaia do Evento: http://sbpiDure.br/congresso/index.phg/sbpi0r/sbpi0r2016/schedConf/presentations |
| U | ACESSAR A CONFERÊNCIA                                                                                                    |
| 1 |                                                                                                    |
|   | Encontro Anual do JPJor                                                                                                    |
|   | JPJor - Encontro Nacional de Jovens Pesquisadores em Jornalismo                                                                                                    |
|   | 79 JPlor - USP - São Paulo/SP (2017)<br>Acesse a thomada para submissão no link http://sbpior.org.br/congresso/index.pho/ibior/JPlor2017/schedConf/cfo                         |
|   |                                                                                                    |
|   | 6° JPJor - Unisul - Palhoça/SC (2016)                                                                                                    |
|   | Acesso Unrect: http://sopion.org.or/compresso/mace.pmp/ppor/ppor/2010<br>Anale do Evento: http://sopion.org.do/compresso/index.php/ppor/2016/schedConf/presentations           |
|   |                                                                                                    |

## 4) Na página da Conferência, selecione o link "SUBMETER TRABALHO"

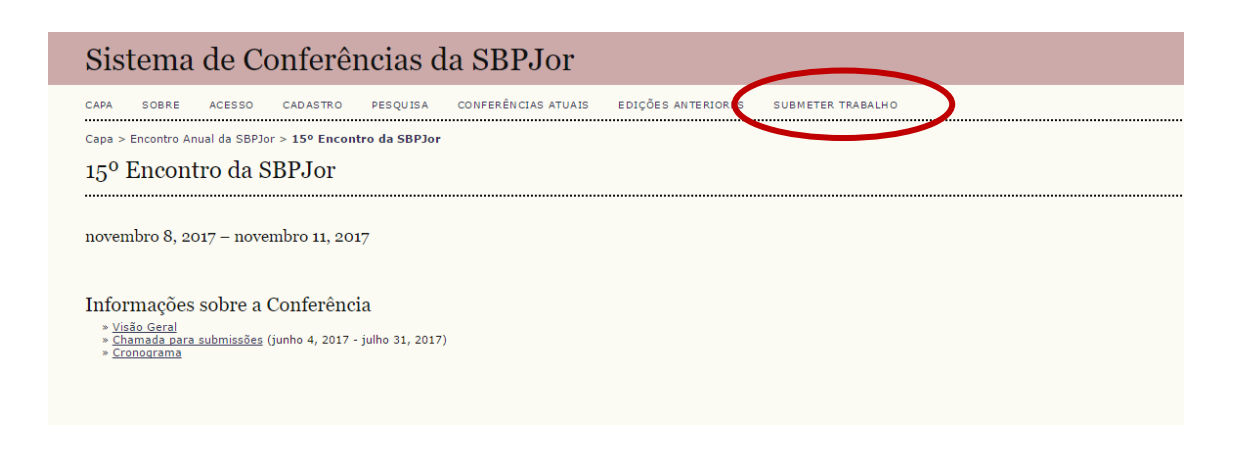

5) Na próxima tela você encontrará a chamada de trabalhos e o template para a formatação do seu artigo. No destaque está o link para dar continuidade e inserir os dados e arquivos da sua submissão. A partir de agora, o modelo segue de forma bastante semelhante ao dos sistemas das revistas científicas.

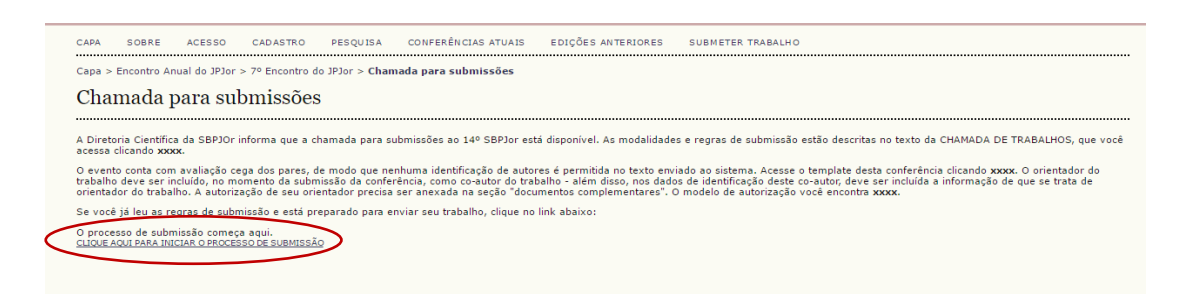

6) Se você ainda não estiver logado no sistema, a tela abaixo será apresentada para você. Se já tiver cadastro no sistema, indique seu login e senha para continuar. Se ainda não for cadastrado, siga para o item 12 deste tutorial.

| САРА           | SOBRE            | ACESSO        | CADASTRO | PESQUISA | CONFERÊNCIAS ATUAIS | EDIÇÕES ANTERIORES | SUBMETER TRABALHO |
|----------------|------------------|---------------|----------|----------|---------------------|--------------------|-------------------|
| Capa >         | Acesso           |               |          |          |                     |                    |                   |
| Aces           | sso              |               |          |          |                     |                    |                   |
|                |                  |               |          |          |                     |                    |                   |
|                | Inecquicado      | or            |          |          |                     |                    |                   |
| Login<br>Senha | ····             | ••••          | _        |          |                     |                    |                   |
| Login<br>Senha | Lembre<br>Acesso | ete com login | e senha  |          |                     |                    |                   |

7) Após estar logado, o processo de submissão será iniciado. Leia atentamente as instruções, marque as caixas de seleção indicando que você tem toda a documentação necessária para continuar e clique em "Salvar e Continuar".

| CARA                                                                       |                                                                                                    |
|----------------------------------------------------------------------------|----------------------------------------------------------------------------------------------------|
| Capa                                                                       |                                                                                                    |
| D                                                                          | usuato > uuto > suutonissee > nova suutonissa                                                                                                    |
| Pass                                                                       | o 1. Iniciar Submissão                                                                                                    |
| 1. INÍCI                                                                   | 0 2. TRANSFERÊNCIA DO MANUSCRITO 3. INCLUSÃO DE METADADOS 4. TRANSFERÊNCIA DE DOCUMENTOS SUPLEMENTARES 3. CONFIRMAÇÃO                                                                                                    |
| Após se<br>inclusive                                                       | u cadastro, os autores devem seguir os 5 passos de submissão por meio da interface do sistema para submissão e transferência de manuscritos e informações relevantes (com opção de transferir,<br>, documentos suplementares, como resultados de pesquisa e outros recursos). Em caso de dificuídades com o processo, entre em contato com <u>Bruno Ferronato</u> via e-mail.                                                                                                    |
| Diret                                                                      | rizes para Submissão                                                                                                    |
| Comp                                                                       | ie se que a sur está em conformidade com as condições seguintes, marcando as caixas de seleção, para prosseguir ao Passo 2 do processo.                                                                                                    |
| •                                                                          | O trabalho está editavo no modelo indicado pelo tamplate da conferência e obedece as regras de formatação exigidas pela chamada do evento.                                                                                                    |
|                                                                            | No processo de submis 📅 o, o orientador do trabalho foi incluído como co-autor e devidamente identificado como orientador.                                                                                                    |
|                                                                            | O documento de autor ação para submissão do trabalho está devidamente preenchido e assinado pelo orientador da pesquisa, salvo em formato PDF.                                                                                                    |
| Decla<br>Autores<br>a) Autor<br>o trabal<br>b) Auto<br>periódic<br>c) Além | uraçao de Direito Autoral<br>que submetem a esta conferência concordam com os seguintes termos:<br>es mantém os direitos autorais sobre o trabalho, permitindo à conferência colocá-lo sob uma licença <u>Licença Creative Commons Attribution</u> , que permite livremente a outros acessar, usar e comparti<br>ho com o crédito de autoria e supresentação inicial nesta conferência.<br>no com o crédito de autoria e supresentação inicial nesta conferência.<br>o, disponibilizar em repositório institucional, ou publicá-lo em livro), com o crédito de autoria e apresentação inicial nesta conferência.<br>disso, autores são incentivados a publicar e compartihar seus trabalhos online (ex.: em repositório institucional ou em sua página pessoal) a qualquer momento antes e depois da conferência. |
| Come                                                                       | entários ao Diretor da Conferência                                                                                                    |
| Digite o                                                                   | texto (opcional)                                                                                                    |
|                                                                            |                                                                                                    |

8) No passo 2 você deverá anexar o seu trabalho, aquele arquivo que deseja que vá para avaliação dos pareceristas. Clique em "Escolher Arquivo", selecione o arquivo no seu computador e depois clique em "Transferir". Depois do arquivo estar salvo no sistema, clique em "Salvar e Continuar".

| Sistema de Conferências da SBPJor                                                                                                    |  |  |  |  |  |
|----------------------------------------------------------------------------------------------------|--|--|--|--|--|
| CAPA SOBRE PÁGINA DO USUÁRIO PESQUISA CONFERÊNCIAS ATUAIS EDIÇÕES ANTERIORES SUBMETER TRABALHO                                                                                                    |  |  |  |  |  |
| apa > Usuário > Autor > Submissões > <b>Nova submissão</b>                                                                                                    |  |  |  |  |  |
| Passo 2. Transferência do Manuscrito                                                                                                    |  |  |  |  |  |
| 1. INICIO 2. TRANSFERÊNCIA DO MANUSCRITO 3. INCLUSÃO DE METADADOS 4. TRANSFERÊNCIA DE DOCUMENTOS SUPLEMENTARES 5. CONFIRMAÇÃO                                                                                                    |  |  |  |  |  |
| Para transferir um manuscrito para o sistema, execute os seguintes passos:                                                                                                    |  |  |  |  |  |
| <ol> <li>Nexts pagina, citique em Procurar (provise, se o lationa do navegador for ingles, ou escoiner arquivo), abrinado uma janeia de seleção escoina arquivo (Enviar Arquivo) para localizar o documento no<br/>disco ringido do seu computador.</li> <li>Localize o documento desejado e selecione-o.</li> <li>Cique em Transferio, para enviar o documento do documento no campo respectivo do formulário de envio.</li> <li>Cique em Transferio, para enviar o documento do se computador para o servidor de hospedagem do sistema. O sistema dará um novo nome ao documento seguindo os padrões pré-definidos.</li> <li>Cima e utransferido, cique em Salvar e Continuar to final do spágina.</li> </ol> |  |  |  |  |  |
| Após seu cadastro, os autores devem seguir os 5 passos de submissão por meio da interface do sistema para submissão e transferência de manuscritos e informações relevantes (com opção de transferir,<br>inclusive, documentos suplementares, como resultados de pesquisa e outros recursos). Em caso de dificuldades com o processo, entre em contato com <u>Bruno Ferronato</u> via e-mail.                                                                                                    |  |  |  |  |  |
| Documento da Submissão                                                                                                    |  |  |  |  |  |
| Nenhum documento transferido.                                                                                                    |  |  |  |  |  |
| Transferir documento da submissão Escolher arquivo Nenhum, aquivo selecionado Transferr                                                                                                    |  |  |  |  |  |
| Skizz continuer Connexy                                                                                                    |  |  |  |  |  |
|                                                                                                    |  |  |  |  |  |

9) No passo 3 você vai inserir os dados de autoria do trabalho. Preencha as informações solicitadas sobre o primeiro autor. Para inserir as informações de um segundo autor, selecione o botão marcado abaixo ("Incluir Autor").

| Sistema de Con                                   | ferências da SBPJor                                                                                                    |
|--------------------------------------------------|----------------------------------------------------------------------------------------------------|
| CAPA SOBRE PÁGINA DO USU                         | ÁRIO PESQUISA CONFERÊNCIAS ATUAIS EDIÇÕES ANTERIORES SUBMETER TRABALHO                                                     |
| Capa > Usuário > Autor > Submissões              | > Nova submissão                                                                                                    |
| Passo 3. Metadados d                             | ła Submissão (Indexação)                                                                                                   |
| 1. INÍCIO 2. TRANSFERÊNCIA DO MANUSCRI           | TO 3. INCLUSÃO DE METADADOS 4. TRANSFERÊNCIA DE DOCUMENTOS SUPLEMENTARES 5. CONFIRMAÇÃO                                    |
| Autores                                          |                                                                                                    |
| Prenome*                                         | Autor 2                                                                                                    |
| Nome do meio                                     |                                                                                                    |
| Sobrenome*                                       | Autor                                                                                                    |
| E-mail*                                          | autor2autor@email.com                                                                                                    |
| URL                                              |                                                                                                    |
| Paic                                             | Dados da Instituição<br>X La Ca   B I U : ∃∃   ∞ ∞ ∞ @ mm. □ S<br>(Sua instituição, por exemplo "Simon Fraser University") |
| esumo da Biografia<br>(Ex.: departamento e área) | Orientador do trabalho. Dados do pesquisados                                                                               |
| Incluir Autor                                    | X 42 8   B Z U ⊞  =  ∞ ∞ ∞ ∞ mm □ \$                                                                                       |
| Indexação                                        | ot.                                                                                                    |
|                                                  | Portugués=pt; English=en; French=fr; Spanish=es. <u>Códigos Adicionais</u> .                                               |

10) No passo 4 é onde você vai fazer o upload dos demais documentos. Caso você tenha algum arquivo anexo, faça a transferência nesse momento. Clique em "Escolher Arquivo", selecione o arquivo no seu computador e depois clique em "Transferir". Faça isso com cada um dos arquivos. Depois do arquivo estar salvo no sistema, clique em "Salvar e Continuar".

| CAPA SOBRE<br>Capa > Usuário > A<br>Passo 4. T1                                                           | PÁGINA DO USUÁRIO<br>Autor > Submissões > <b>Nov</b><br>ransferência de                                                                                | pesquisa conferências<br>a submissão<br>o Documentos Sup                                                                                                    | ATUAIS EDIÇÕES ANTERIORES                                                                                                    | SUBMETER TRABALHO                                                                                                    |                                                                                                    |  |  |  |  |  |
|----------------------------------------------------------------------------------------------------|----------------------------------------------------------------------------------------------------|----------------------------------------------------------------------------------------------------|----------------------------------------------------------------------------------------------------|----------------------------------------------------------------------------------------------------|----------------------------------------------------------------------------------------------------|--|--|--|--|--|
| apa > Usuário > A<br>Passo 4. Ti                                                                          | autor > Submissões > Nov<br>ransferência de                                                                                                    | a submissão<br>e Documentos Sup                                                                                                    | lementares                                                                                                    |                                                                                                    |                                                                                                    |  |  |  |  |  |
| Passo 4. Ti                                                                                               | ransferência de                                                                                                    | e Documentos Sup                                                                                                    | lementares                                                                                                    |                                                                                                    |                                                                                                    |  |  |  |  |  |
| wiere a manage                                                                                            |                                                                                                    |                                                                                                    | control cos                                                                                                    |                                                                                                    | Passo 4. Transferência de Documentos Suplementares                                                                                                    |  |  |  |  |  |
| . INICIO 2. TRANSFER                                                                                      | RÊNCIA DO MANUSCRITO 3. IN                                                                                                    | CLUSÃO DE METADADOS 4. TRANSFER                                                                                                    | ÊNCIA DE DOCUMENTOS SUPLEMENTARES                                                                                                    | 5. CONFIRMAÇÃO                                                                                                    |                                                                                                    |  |  |  |  |  |
| ste é um passo op<br>locumentos Suplen<br>ara leitores, ou (d)<br>como a propriedade<br>odem ser disponib | ocional no processo de subr<br>mentares podem incluir (a)<br>) figuras ou tabelas que nã<br>e. Qualquer tipo ou formato<br>ilizados aos Avaliadores, c | nissão. Documentos Suplementar<br>instrumentos de pesquisa, (b) co<br>o podem ser integradas ao texto e<br>o de documento pode ser transferi<br>aso não comprometam o processo | es funcionam como um apêndice ao m<br>njuntos de dados e tabelas, que segue<br>m si. Estes documentos também deve<br>do como Documentos Suplementares<br>• editorial. | aanuscrito, com o objetivo de auxiliar na cr<br>em os padrões de ética de avaliação, (c) fo<br>em ser indexados pelo autor, identificando<br>e serão disponibilizados aos leitores em se | :ompreensão e avaliação da submissão.<br>ontes de informação normalmente não disponíve<br>> a relação dos mesmos com a submissão, bem<br>;eu formato original de envio. Estes documentos |  |  |  |  |  |
| ιο τίτυιο                                                                                                 |                                                                                                    |                                                                                                    | NOME ORIGINAL DO DOCU                                                                                                    | IMENTO DATA DE TRA                                                                                                    | ANSFERÊNCIA AÇÃ                                                                                                    |  |  |  |  |  |
|                                                                                                    |                                                                                                    | Ner                                                                                                    | hum documento suplementar anexad                                                                                                    | lo à submissa                                                                                                    |                                                                                                    |  |  |  |  |  |
| 'ransferir document                                                                                       | itos suplementares                                                                                                    | Escolher arquivo                                                                                                    | Nenhum arquivo selecionado Trans                                                                                                    | ferir                                                                                                    |                                                                                                    |  |  |  |  |  |

11) No passo 5 você confere o resumo de documentos. Se estiver tudo certo, clique em "Concluir Submissão". Pronto. Aguarde e você receberá um email automático do sistema, confirmando a submissão.

| apa s<br>apa > Usu                           | SOBRE PÁGINA DO USUÁRIO PESQUISA CONFERÊN<br>uário > Autor > Submissões > <b>Nova submissão</b>                                                                                                    | CIAS ATUAIS EDIÇÕES ANTERIORES SUBMETER                                                                                                    | TRABALHO                                                                                                    |                                                                    |  |
|----------------------------------------------|----------------------------------------------------------------------------------------------------|----------------------------------------------------------------------------------------------------|----------------------------------------------------------------------------------------------------|--------------------------------------------------------------------|--|
| Passo 5. Confirming the Submission           |                                                                                                    |                                                                                                    |                                                                                                    |                                                                    |  |
|                                              |                                                                                                    |                                                                                                    | ······                                                                                                    |                                                                    |  |
| INÍCIO 2.                                    | TRANSFERENCIA DO MANUSCRITO 3. INCLUSÃO DE METADADOS 4. TRAN                                                                                                    | SFERENCIA DE DOCUMENTOS SUPLEMENTARES 5. CONFIRMAÇÃO                                                                                                    | ,                                                                                                    |                                                                    |  |
| INÍCIO 2.                                    | TRANSFERENCIA DO MANUSCRITO 3. INCLUSAO DE METADADOS 4. TRAN<br>uídos e verificados os passos anteriores, clique em Concluir Sub                                                                                                    | missão para enviar seu manuscrito para a conferência En                                                                                                    | contro Anual do JPJor. Um e-mail de confirm                                                                        | ação será enviado e a situaçã                                      |  |
| INÍCIO 2."<br>pós conclu<br>Ibmissão,        | TRANSFERENCIA DO MANUSCRITO 3. INCLUSAO DE METADADOS 4. TRAN<br>uídos e verificados os passos anteriores, clique em Concluir Sub<br>, dentro do processo editorial, pode ser acompanhada entrando                                               | SPERENCIA DE DOCUMENTOS SUPLEMENTARES 5. CONFIRMAÇÃO<br>missão para enviar seu manuscrito para a conferência En<br>no sistema. Agradecemos seu interesse em contribuir cor        | ,<br>contro Anual do JPJor. Um e-mail de confirm<br>n trabalhos para a conferência Encontro Anu                    | ação será enviado e a situaçã<br>al do JPJor.                      |  |
| INÍCIO 2.<br>Dós conclu<br>Ibmissão,         | TRANSFRENCIA DO MANUSCRITO 3. INCLUSAO DE METADADOS 4. TRAN<br>uidos e verificados os passos anteriores, clique em Concluir Sub<br>, dentro do processo editorial, pode ser acompanhada entrando<br>o de Documentos                             | SFERENCIA DE DOCUMENTOS SUPERIETINKES <b>5. CONFIRMA, N</b><br>missão para enviar seu manuscrito para a conferência En<br>no sistema. Agradecemos seu interesse em contribuir cor | ,<br>contro Anual do JPJor. Um e-mail de confirm<br>n trabalhos para a conferência Encontro Anu                    | ação será enviado e a situaçã<br>al do JPJor.                      |  |
| início 2.<br>iós conclu<br>bmissão,<br>esumo | TRANSFRENCIA DO MANUSCATTO 3. INCLUSÃO DE METADADOS 4. TRAN<br>uidos e verificados os passos anteriores, clique em Concluir Sub<br>dentro do processo editorial, pode ser acompanhada entrando<br>o de Documentos<br>NOME ORIGINAL DO DOCUMENTO | streterula de BOLOMento Sourcementanes 3. COMPARIMAN<br>missão para envirto para a conferência En<br>no sistema. Agradecemos seu interesse em contribuir con<br>TIPO              | contro Anual do JPJor. Um e-mail de confirm<br>n trabalhos para a conferência Encontro Anu<br>TAMANHO DO DOCUMENTO | ação será enviado e a situaç<br>al do JPJor.<br>DATA DE TRANSFERÊN |  |

## >> CASO NÃO SEJA CADASTRADO NO SISTEMA, SIGA OS PRÓXIMOS PASSOS:

12) Acesse o formulário de cadastramento através do link: http://sbpjor.org.br/congresso/index.php/sbpjor/sbpjor2017/user/account

13) Preencha seus dados conforme solicitado:

| Preencha o formulário para se ca         | adastrar no sistema.                                                                                  |
|------------------------------------------|----------------------------------------------------------------------------------------------------|
| <u>Clique aqui</u> caso já seja cadastra | ido no sistema ou em outra conferência do portal.                                                     |
| Perfil                                   |                                                                                                    |
| Login*                                   |                                                                                                    |
|                                          | ,<br>O login deve conter apenas letras minúsculas (a-z), números (0-9), sublinhados (_) e hífens (-). |
| Senha*                                   |                                                                                                    |
|                                          | A senha deve ter no mínimo 6 caracteres.                                                              |
| Repetir senha*                           |                                                                                                    |
| Pronome de tratamento                    |                                                                                                    |
| Prenome*                                 |                                                                                                    |
| Nome do meio                             |                                                                                                    |
| Sobrenome*                               |                                                                                                    |
| Iniciais                                 | Joan Alice Smith = JAS                                                                                |
| Sexo                                     |                                                                                                    |

14) Na parte final do formulário você vai encontrar as opções abaixo:

| Confirmação<br>Idiomas conhecidos | <ul> <li>Enviar e-mail de confirmação incluindo login e senha</li> <li>English</li> <li>Português (Brasil)</li> </ul>                        |
|-----------------------------------|----------------------------------------------------------------------------------------------------|
| Cadastrar como                    | <ul> <li>Leitor: Recetor notificação via e-mail da publicação de apresentações.</li> <li>Autor: Permitido submeter à conferência.</li> </ul> |
| Criar Cancelar                    |                                                                                                    |
| * Indica campo obrigatório        |                                                                                                    |

15) Marque a opção "AUTOR". Ela vai garantir que você tenha acesso ao sistema de submissão sem a necessidade de alterações no seu cadastro. Se você já tiver o título de DOUTOR, selecione a opção "AVALIADOR" se quiser se disponibilizar a avaliar trabalhos submetidos ao evento. Não esqueça de indicar, no local marcado, suas áreas de interesse e as metodologias de pesquisa que conhece e costuma utilizar. Essas informações servirão como subsídios para que a diretoria científica faça a distribuição das submissões entre os avaliadores.

16) Clique em "CRIAR" e pronto. Você receberá um email informando que seu cadastro foi realizado com sucesso.